### Formulaire de déclaration des spécifications du produit (FDSP) -Séquence d'importation par lots

Le fichier d'importation en lot du FDSP est utilisé pour importer des données de la version 09/2002 du FDSP vers la version 05/2006. Le n° de version du FDSP se trouve au bas de la première page.

Pour obtenir une copie du fichier d'importation en lot du FDSP, veuillez communiquer avec le Service de renseignements de l'ARLA au 1 800 267-6315 (du Canada), au 1 613 736-3799 (de l'extérieur du Canada) ou par courrier électronique à pmra\_infoservice@hc-sc.gc.ca.

Ce processus par lots est possible en version standard 5.0 d'Adobe Acrobat ou en version professionnelle 6.0 et plus d'Adobe Acrobat. L'importation par lots ne peut se faire dans la version d'Adobe Reader.

### Instructions relatives à l'installation

Fermer Adobe Acrobat si ce logiciel est ouvert. Repérer le dossier Adobe où Acrobat est installé. Le chemin par défaut est C:\Program Files\Adobe\Acrobat XX\

où XX est le n° de version d'Adobe Acrobat

Diriger-vous vers le dossier Acrobat\Séquences\ENU. Copier la séquence du fichier d'importation du FDSP (SPSF.sequ file) dans le dossier ENU de démarrage d'Acrobat. La séquence par lots se trouve sous Fichier  $\rightarrow$  Traitement par lots  $\rightarrow$  Importation du FDSP.

### Importation des données du FDSP

Ouvrir le FDSP de destination de l'importation (FDSP 05/2006). Ouvrir le FDSP de source d'où provient l'importation (FDSP 09/2002). Choisir traitement par lots → Importer le FDSP. Choisir OK. Les données du FDSP seront importées dans le FDSP 05/2006. Vérifier le tr

Les données du FDSP seront importées dans le FDSP 05/2006. Vérifier le transfert des données car quelques corrections seront nécessaires (voir la section Limites en matière d'importation).

# Il importe d'ouvrir seulement deux fichiers d'Adobe Acrobat (destination et source) pour que la fonction traitement par lots se déroule correctement.

## Limites en matière d'importation

Le processus d'importation par lot va faire correspondre les anciens champs aux nouveaux champs. Toutefois, ce processus a certaines limites :

| Champs dans le FDSP 09/2002                      | Destination vers le FDSP 05/2006 |  |
|--------------------------------------------------|----------------------------------|--|
| Point d'éclair/propagation des flammes (case 11) | Point d'éclair                   |  |
| Nom commercial et commun                         | Nom commercial                   |  |
| Case à cocher des fournisseurs multiples         | Non importé                      |  |
| Renseignements additionnelles (page 5)           | Non importés                     |  |

Les valeurs du FDSP 09/2002 concernant le % en poids, la limite certifiée inférieure, la limite certifiée supérieure et N = champs seront formatées seulement en valeurs numériques dans le FDSP 05/2006. Tout texte présent dans ces champs ne sera pas importé.

## **Protection des documents PDF**

Avant de transmettre à l'ARLA un fichier électronique PDF, s'assurer que les paramètres de protection ont été désactivés afin que le document soit libre de toute restriction.

Dans la version 5.0 d'Acrobat, pour régler les paramètres de protection, cliquer sur Fichier puis Protection du document. Dans les versions 6.0 et 7.0, les paramètres de protection se trouvent sous Fichier > Propriétés du document.

Le document PDF devrait être libre de toute restriction pour permettre à l'ARLA d'y ajouter des renseignements à des fins internes. La figure 1 présente un exemple de réglages recommandés (version 6.0 d'Acrobat).

| ocument Properties                         |                                                                                                    |                                     |
|--------------------------------------------|----------------------------------------------------------------------------------------------------|-------------------------------------|
| Advanced Advanced Custom Description Fonts | The document Security The document's Security Method is used to restrict what can be remove security restrictions set the Security Method to 'No Security Method to 'No Security Method | done to the document. To<br>urity'. |
| Initial View<br>Security                   | Security Method: No Security                                                                                                    | Change Settings                     |
|                                            | Can be Opened by: All versions of Acrobat                                                                                                    | Show <u>D</u> etails                |
|                                            | Document Restrictions Summary                                                                                                    |                                     |
|                                            | Printing: Allowed                                                                                                    |                                     |
|                                            | Changing the Document: Allowed                                                                                                    |                                     |
|                                            | Document Assembly: Allowed                                                                                                    |                                     |
|                                            | Content Copying or Extraction: Allowed                                                                                                    |                                     |
|                                            | Content Extraction for Accessibility: Allowed                                                                                                    |                                     |
|                                            | Commenting: Allowed                                                                                                    |                                     |
|                                            | Filling of form fields: Allowed                                                                                                    |                                     |
|                                            | Signing: Allowed                                                                                                    |                                     |
|                                            | Creation of Template Pages: Allowed                                                                                                    |                                     |
| v                                          |                                                                                                    |                                     |
| Help                                       | [                                                                                                    | OK Cancel                           |

**Figure 1**: Fichier PDF acceptable ne comportant aucune restriction de documents. (Version 6.0 d'Acrobat)